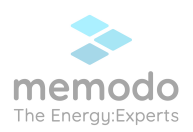

## SolaX – registrace záruk

1. Nejprve se přihlaste do účtu koncového zákazníka v Solax Cloud.

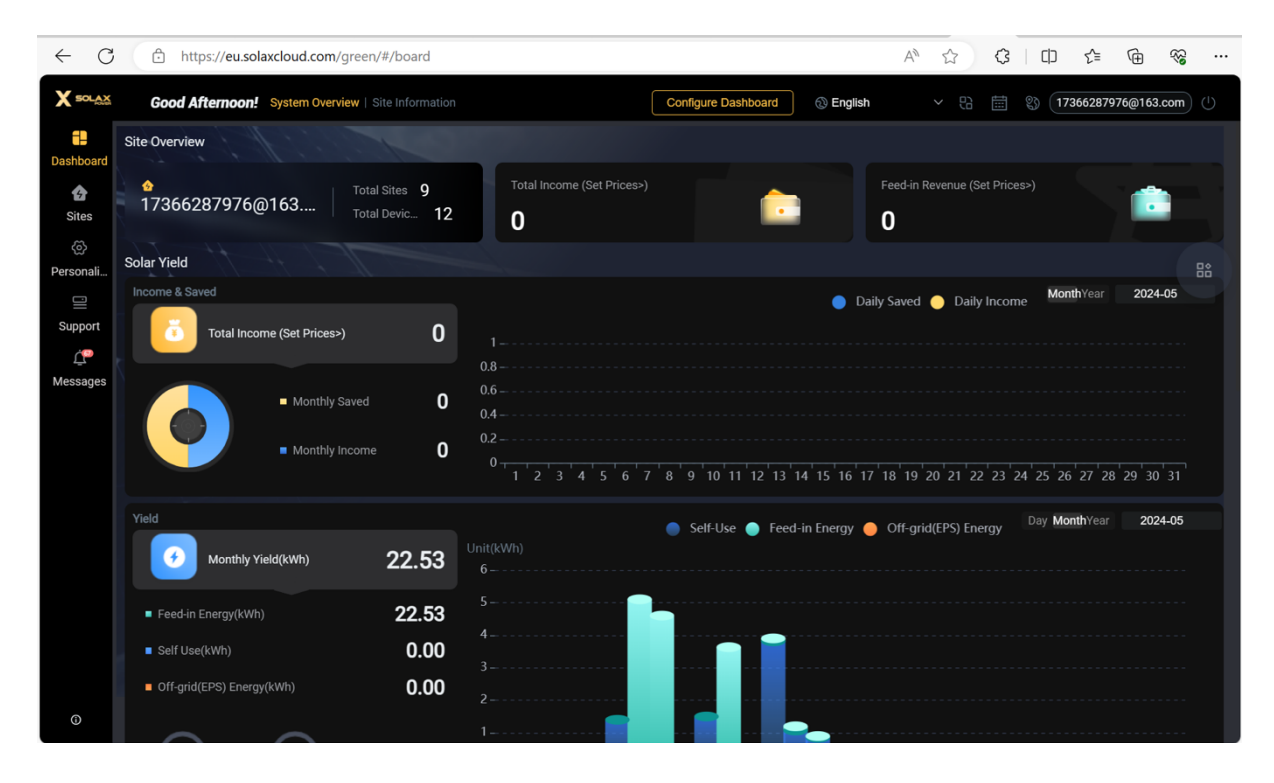

2. Na levé straně klikněte na ikonu "support" a vyhledejte zařízení, které vyžaduje registrovat záruku. Pokud je zařízení online, zobrazí se ikona pro upgrade záruky.

| $\leftarrow$ C | https://e        | eu.solaxcloud.com/green | /#/support                      |                         |                     | A 🗘 🗘 I         |                       | ~~ ···  |
|----------------|------------------|-------------------------|---------------------------------|-------------------------|---------------------|-----------------|-----------------------|---------|
| X SOLAX        | Good Aftern      | oon!                    |                                 |                         | ② English           | ~ 8 曲 0         | 3 (17366287976@163    | a.com 🕛 |
| =              | Support          |                         |                                 |                         |                     |                 |                       | C)      |
| Dashboard      | Warranty Manage  | Instructions for Use    | After-sales Contact Information | Third-party Ecology Fee | dBack               |                 |                       |         |
| \$             | Device Type S    |                         | Model Model                     | Site Name Site Name     | User Name           | ser Name Reg    | istratio Registration | No.     |
| Sites          | Country / R      | elect V App             | roval St Select                 | V Device SN             |                     |                 | Q Search              | Reset   |
| ©<br>Doroopoli | 🖽 Warranty Manag | ge                      |                                 |                         |                     |                 |                       | umns ~  |
| Personali      | Name             | Country / Region        | Start Time                      | Installation Date       | Warranty Period     | Approval Status | Operation             |         |
|                |                  | 中国                      | 2023-10-23 00:00:00             | 2023-10-23 00:00:00     | 2028-10-23 00:00:00 | In force        |                       |         |
| Support        | ìu               | UNITED KINGDOM          | 2023-12-06 00:00:00             | 2023-12-06 00:00:00     | 2028-12-06 00:00:00 | In force        |                       |         |
| <u> </u>       | 287976@163.com   |                         |                                 | 2023-11-27 00:00:00     |                     | To be upgraded  | æ                     |         |
| Messages       | 287976@163.com   | UNITED KINGDOM          |                                 | 2024-05-02 00:00:00     |                     | To be upgraded  |                       |         |
|                | 287976@163.com   | GERMANY                 | 2024-02-20 00:00:00             | 2024-02-20 00:00:00     | 2027-02-20 00:00:00 | In force        |                       |         |
|                | 287976@163.com   |                         |                                 | 2024-04-26 00:00:00     |                     | To be upgraded  |                       |         |
|                | 287976@163.com   | GERMANY                 |                                 | 2024-04-26 00:00:00     |                     | To be upgraded  |                       |         |
|                | 287976@163.com   | UNITED KINGDOM          | 2024-05-07 00:00:00             | 2024-05-07 00:00:00     | 2027-05-07 00:00:00 | In force        |                       |         |
|                | 287976@163.com   | GERMANY                 | 2023-09-30 00:00:00             | 2023-12-05 00:00:00     | 2033-09-30 00:00:00 | In force        | 四不道                   |         |
|                | 287976@163.com   | CZECH REPUBLIC          |                                 | 2023-11-15 00:00:00     |                     | To be upgraded  | œ                     |         |
|                |                  |                         |                                 |                         |                     |                 |                       |         |
|                |                  |                         |                                 |                         |                     |                 |                       |         |
|                |                  |                         |                                 |                         |                     |                 |                       |         |
|                |                  |                         |                                 |                         |                     |                 |                       |         |
| 0              |                  |                         |                                 |                         |                     | Total 10 10     | D/page 🔨 < 1 >        | Go to 1 |

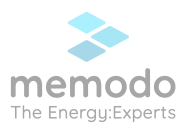

3. Klikněte na ikonu upgrade záruky. Pokud je střídač spárován s baterií, klikněte na kolonku "Battery/Master Controller SN" Automaticky se zobrazí sériová čísla baterií použité ve spojení se střídačem.

| $\leftarrow$ C | https://e                  | u.solaxcloud.com/g  | reen/#/support                                    |                                |             | A* \$          | □ ☆ @ % …                                    |
|----------------|----------------------------|---------------------|---------------------------------------------------|--------------------------------|-------------|----------------|----------------------------------------------|
| X SOLAX        | Good Aftern                | oon!                |                                                   |                                | English     |                |                                              |
| Dashboard      | Support<br>Warranty Manage | Instructions for Us | e After-sales Contact Informa                     | tion Third-party Ecology Fi    | eedBack     |                | 0                                            |
| G<br>Sites     |                            | elect v             | Edit                                              |                                |             | × Reg          | gistratio Registration No.<br>Q Search Reset |
| ٢              |                            |                     | *Country and region<br>*Full Installation Address | Husova 87, 582 82 Golčův Jeník | ov, Czechia |                |                                              |
| Personali      |                            | Country / Region    | Battery/Master Controller SN                      |                                |             | v roval Status | Operation                                    |
| Support        |                            | UNITED KINGDOM      | Extension Code<br>Promotion Code                  |                                |             | ce             | *                                            |
| Messages       |                            |                     |                                                   |                                |             | e upgraded     |                                              |
|                |                            | UNITED KINGDOM      |                                                   |                                | Cancel      | e upgraded     |                                              |
|                |                            |                     |                                                   |                                |             |                | ¥J                                           |
|                |                            |                     |                                                   |                                |             |                |                                              |
|                |                            |                     |                                                   |                                |             |                | ¥                                            |
|                |                            |                     |                                                   |                                |             |                | 四体道                                          |
|                |                            |                     |                                                   |                                |             |                |                                              |
|                |                            |                     |                                                   |                                |             |                |                                              |
|                |                            |                     |                                                   |                                |             |                |                                              |
|                |                            |                     |                                                   |                                |             |                |                                              |
| 0              |                            |                     |                                                   |                                |             | Total 10 1     | 0/page > < 1 > Go to 1                       |

- 4. Pokud budete uplatňovat Kód rozšíření (kód prodloužené záruky) nebo Propagační kód, zadejte tyto údaje do příslušných polí a poté klekněte na tlačítko potvrdit. (pozn. kód prodloužené záruka se zadává pouze u střídačů s dokoupenou prodlouženou zárukou. Pro standardní 10letou záruku u Solax hybrid G4/Ultra žádný kód nezadávejte).
- 5. Po dokončení aktualizace záruky bude na e-mail uvedený při registraci automaticky zaslán záruční certifikát. Současně se v rozhraní tohoto zařízení zobrazí ikony pro úpravu, stažení (záručního listu) a online nákup (rozšířený záruční servis).

| SOLAX WARRANTY CERTIFICA              | TE             |
|---------------------------------------|----------------|
| Installation Country/Region: GERMANY  |                |
| Model: X3-EVC11K                      |                |
| Serial Number: C31109J5G23001         |                |
| Expiry Date: 2027-02-20               |                |
|                                       |                |
|                                       |                |
|                                       |                |
|                                       |                |
|                                       |                |
| YOUR WARRANTY IS ADMINISTERED BY SOLA | X POWER COLTD. |

Ověření platnosti záruky můžete provést na těchto stránkách: <u>https://www.solaxcloud.com/4/#/warranty</u>